# Shifts

The Shifts screen allows users to define shift details for selected company location. User can define shift start time and shift end time along with breaks in the shift like lunch break or coffee break.

#### Create/Update Shift details:

- Open shifts
   Select the Location
- 3. Enter the below details :

| Field Name | Description                                                                                                    | Example  |
|------------|----------------------------------------------------------------------------------------------------|----------|
| Shift Name | Name of the shift                                                                                                    | Shift1   |
| Start Time | Start time of the shift                                                                                                    | 05:00    |
| End Time   | End time of the shift                                                                                                    | 13:30    |
| Start Day  | <ul> <li>The day for which the start time belongs to. Select any one from the drop down:</li> <li>Previous Day</li> <li>Same Day</li> <li>Next Day</li> </ul> | Same Day |
| End Day    | <ul> <li>The day for which the End time belongs to. Select any one from the drop down:</li> <li>Previous Day</li> <li>Same Day</li> <li>Next Day</li> </ul>   | Same Day |
| Sequence   | Shift Sequence                                                                                                    | 1        |

| Shifts              |              |            |           |          | ^ □ X    |
|---------------------|--------------|------------|-----------|----------|----------|
| Save Undo Close     |              |            |           |          |          |
| Details Break Types |              |            |           |          |          |
| Location: NJ        |              |            |           |          | ~        |
| X Remove 🔠 Layout   | Q Filter Red | cords (F3) |           |          |          |
| Shift Name          | Start Time   | End Time   | Start Day | End Day  | Sequence |
| Shift 1             | 06:00        | 14:00      | Same Day  | Same Day | 1        |
| Shift 2             | 14:00        | 22:00      | Same Day  | Same Day | 2        |
| Shift 3             | 22:00        | 06:00      | Same Day  | Next Day | 3        |
|                     |              |            |           |          |          |

1. Click on Save button.

## Delete Shift details:

- Open shifts
   Select the shift rows that has to be deleted

#### 3. Click on Remove button

| Shifts              |                     |            |           |          | ^ □ X    |
|---------------------|---------------------|------------|-----------|----------|----------|
| Save Undo Close     |                     |            |           |          |          |
| Details Break Types |                     |            |           |          |          |
| Location: NJ        |                     |            |           |          | ~        |
| × Remove 🗄 Layout   | <b>Q</b> Filter Red | cords (F3) |           |          |          |
| Shift Name          | Start Time          | End Time   | Start Day | End Day  | Sequence |
| Shift 1             | 06:00               | 14:00      | Same Day  | Same Day | 1        |
| Shift 2             | 14:00               | 22:00      | Same Day  | Same Day | 2        |
| ✓ Shift 3           | 22:00               | 06:00      | Same Day  | Next Day | 3        |
|                     |                     |            |           |          | ;        |

4. Click on Save button.

## Create/Update Break Type:

- Open shift
   Navigate to Break Type tab.
   Select the below details :

| Column Name          | Description                           | Example      |
|----------------------|---------------------------------------|--------------|
| Shift Name           | Created Shift names will be displayed | Shift1       |
| Break Type           | Select the break type                 | Coffee break |
| Start Time           | Select the Break Start time           | 07:00        |
| End Time             | Select the Break End time             | 07:15        |
| Duration(in minutes) | Displays duration of the break        | 15           |

| Shifts              |                     |            |          | ^ □ X    |
|---------------------|---------------------|------------|----------|----------|
| Save Undo Close     |                     |            |          |          |
| Details Break Types |                     |            |          |          |
| X Remove 器 Layout Q | Filter Records (F3) |            |          |          |
| Break Type          | Shift Name          | Start Time | End Time | Duration |
| Coffee Break        | Shift 1             | 07:00      | 07:15    | 15       |
|                     |                     |            |          |          |

4. Click on save button.

### Delete Break Type:

- Open shift
   Navigate to Break Types tab.
   Select the break types that has to be deleted
   Click on Remove button.

| Shifts              |                     |            |          | ^ □ X    |
|---------------------|---------------------|------------|----------|----------|
| Save Undo Close     |                     |            |          |          |
| Details Break Types |                     |            |          |          |
| 🗙 Remove 🔠 Layout 🔍 | Filter Records (F3) |            |          |          |
| Break Type          | Shift Name          | Start Time | End Time | Duration |
| Coffee Break        | Shift 1             | 07:00      | 07:15    | 15       |
|                     |                     |            |          |          |

5. Click on Save button.